## 空运下单流程

 在官网https://www.ewe2u.com/register注册账号,可使用中国大陆手机 号或澳洲手机号注册

|         | -                    |     |
|---------|----------------------|-----|
| 豆求邮相 ^  | xxxxx@xx.com         |     |
| 登录密码*   |                      |     |
| 手机号码*   | 中国大陆 +86 🗸           |     |
|         | 中国大陆 +86<br>澳大利亚 +61 |     |
|         |                      |     |
| 推荐码(选填) |                      |     |
|         | 注册                   |     |
|         | ✓ 我同意《EWE会员服务条       | 87) |
|         |                      |     |

(注意: 澳洲手机号不+0, 直接输入4XXXXXXX, 9位数) 温馨提示: 推荐码功能暂未开通, 无需输入。

## 2. 登录账号 (使用邮箱登录)

| 登录 |      |          | 还没有                 | ]帐号? 请点击 <mark>立即注册</mark> |  |
|----|------|----------|---------------------|----------------------------|--|
|    | 登录邮箱 | 邮箱       |                     |                            |  |
|    | 登录密码 |          |                     |                            |  |
|    |      | □ 下次自动登录 |                     |                            |  |
|    |      | 登        | 录                   |                            |  |
|    |      |          | 忘记密码?               |                            |  |
|    |      |          |                     |                            |  |
|    |      |          | 扫描微信二维码<br>关注EWE服务号 |                            |  |

3. 登录成功后,选择"我的EWE",点击{我要寄件}

|          | 个人信息       |             |                | 编辑个人资料          |
|----------|------------|-------------|----------------|-----------------|
| 我的EWE    | 592        |             | 則              | 行余额             |
|          |            |             |                | <b>0.00</b> AUD |
|          | 账户名: @gm   | ail.com 手机: |                |                 |
| 转运中心     | 收货识别码: EWE | 微信          | 号: 未绑定         |                 |
| 11/2 1 0 | 会员等级:      | QQE         | <del>1</del> : |                 |
|          | 会员有效期:     |             | 爭              | 的优惠券            |
|          |            |             |                | <b>0</b> 张      |
| 财务中心     |            |             |                | 查看详情            |
|          |            |             |                |                 |
|          |            |             |                |                 |
| 个人中心     |            |             |                |                 |
|          | 我要寄件       | 包裹/订甲查询     | 禁运说明           | 运费价格            |
|          |            |             |                |                 |

 选择"华东松江仓",点击{华东松江仓},再{一键复制地址信息}生成空运仓的 收货地址,直接将信息粘贴到购物软件中进行解析即可。

|                    | 工人你的人士  |                    |                      |        |
|--------------------|---------|--------------------|----------------------|--------|
| 弗一步 选择证            | 百心的仓库   | 华东松江仓              | 华南白云仓                | 运费计算器  |
| 将您的包裹寄往<br>EWE集运中心 |         | 产品类型: 空运派送、空运自提    | 产品类型:海运派送、海运自提       |        |
|                    | 华乐松江仓 👗 | ★ 集货无限存, 放心囤放心买    | ★小包价格低至每公斤4澳币        | 线路产品介绍 |
|                    |         | ◀ ★ 线上下单快,包裹动态实时跟踪 | ₹ ★ 船期稳定, 每周固定快船     |        |
|                    |         | ★ 出入库照片随心查, 安全更放心  | 🗴 ★ 经验报关团队,阳光清关,安全可靠 | 发货小贴士  |
|                    | 化茜白二合 📩 | ★ 澳洲、中国客服团队合力支持    | ★ 专业售后, 免除您的后顾之忧     |        |
|                    |         | 1                  | 2 3                  |        |
|                    |         |                    |                      |        |

| 第一步 选择             | 适合您的仓库  | 华东松江仓(3<br>请使用以下收件信                     | 空运线路,请根据您<br>息作为 <sup>您</sup> 寄出包裹的快递 | 的需要进行进<br><sup>递收件人信息</sup> | 择)                                  | 运走计管架  |
|--------------------|---------|-----------------------------------------|---------------------------------------|-----------------------------|-------------------------------------|--------|
| 将您的包裹寄往<br>EWE集运中心 | 华东松江仓 🔭 | 名(First Name):<br>国家(Country):          | 集货<br>中国 复制州/省(Stat                   | 夏制<br>te): 上海市 复制           | 城市(City):上海市 复制                     | 线路产品介绍 |
|                    | 华南白云仓 🉇 | 地址(Address):<br>邮编(Zip Code):<br>键复制地址信 | 松江区九亭镇洋河浜<br>201615 []]               | 第68号9栋103(E<br>电话(Tel):     | WE集货转运部(1) [20]<br>17317300657 [20] | 发货小贴土  |
|                    |         |                                         |                                       |                             |                                     |        |

(**注意**:识别码非常重要,每个客户都有独立的识别码,请务必填写正确。若有些软件必须输入中文名字,可将识别码添加到地址栏。)

5. 在购物平台购物快递显示发出后,请务必使用快递单号到系统里进行<mark>预报</mark>。

1)复制快递单号,点击<mark>{我要寄件}</mark>,跳转到下一页点击<mark>{我要预报</mark>}

| 个人信息      |          | 编辑个人资料                      |
|-----------|----------|-----------------------------|
| 5.u2      |          | 账户余额                        |
| رتى       |          | <b>0.00</b> AUD             |
| 账户名:      | 手机:      |                             |
| 收货识别码:    | 微信号: 未绑定 | 2                           |
| 会员等级:     | QQ号:     |                             |
| 会员有效期:    |          | 我的优惠券                       |
|           |          | <mark>0</mark> <sub>Ж</sub> |
|           |          | 查看详情                        |
|           |          |                             |
|           |          |                             |
| 我要寄件 包裹/订 | 单查询 禁运   | 说明    运费价格                  |
|           |          |                             |

| 第二步填写预报信息<br><sup>填写您的包裹单号,内件信<br/>息,可以方便仓库快速上架<br/>您的包裹</sup> | 我要预报包裹认领 | 如果包裏天法识别到您的信息<br>(預板単号、用户识别码) 6<br>裏会进入问题件区、等候您深认<br>领、如果您发现您的包裹一量处<br>认领"功能查询,或者联系含服<br>//E |
|----------------------------------------------------------------|----------|----------------------------------------------------------------------------------------------|
|----------------------------------------------------------------|----------|----------------------------------------------------------------------------------------------|

2) 填写信息:包裹信息(快递单号,华东松江仓),内件品名,数量,申报金额等信息必 填,同时预报多个包裹可点击{添加包裹},最后点击{确认提交}

|                     |               |         | 一键预报          |  |
|---------------------|---------------|---------|---------------|--|
| 包裹信息:<br>5780000000 | 必填            |         |               |  |
| 内件信息:               | 必填            |         |               |  |
| 品牌                  | 内件品名" 数量"     | 申报金额"   | <b>条形码</b> 損作 |  |
|                     | 书 5           | 200 CNY | 删除            |  |
|                     |               | CNY     | 删除            |  |
|                     |               | CNY     | 删除            |  |
| 添加内件                | + 添加包裹        |         | 回裏            |  |
| 包裹信息:               |               |         |               |  |
| 请输入您的包裹运单号()        | )道) 请选择所在仓库 🖌 |         |               |  |
| 内件信息:               |               |         |               |  |
| 品牌                  | 内件品名" 数量"     | 申报金额*   | 条形码 攝作        |  |
|                     |               | CNY     | 删除            |  |
| 添加内件                | + 添加包裹        | - 移除包裹  | 1             |  |
|                     |               |         |               |  |

3) 将所有寄出的包裹预报完,在"包裹/订单查询"中点击{包裹状态查询}

| 个人信息     |             |        |      | 编辑个人资料          |
|----------|-------------|--------|------|-----------------|
| [ບຼາ]    |             |        |      | 账户余额            |
| <br>叱亡夕, |             | 壬扣.    |      | <b>0.00</b> AUD |
|          |             | J-176: | _    |                 |
| 收货识别码:   |             | 微信号:   | 未绑定  |                 |
| 会员等级:    |             | QQ号:   |      |                 |
| 会员有效期:   |             |        |      | 我的优惠券           |
|          |             |        |      | <b>0</b> 张      |
|          |             |        |      | 查看详情            |
|          |             |        |      |                 |
|          |             |        |      |                 |
| 我要寄件     | 包裹/订单查询     |        | 禁运说明 | 运费价格            |
|          |             |        |      |                 |
| 点击 🛶 🤇   | 四裏状态查询 订单轨迹 | 迹面     |      |                 |

在"我的包裹"中选择"华东松江仓",可能会出现**三种状态**的包裹:

(1) 未预报,已入库的包裹:请点击<del>{补申报信息}</del>进行预报(若订单非自己的包裹,请联系在 线客服处理)

(2)已预报,已入库的包裹:要等待仓库验货(核验是否有违禁品等异常件),核验完成后 会变成(3)

(3) 仓库已完成验货的包裹:已入库的包裹都已完成"入库验货",即可进行下一步

|     | 我的包裹 我的记                   | J单                       |                      |              | 一键预报     |
|-----|----------------------------|--------------------------|----------------------|--------------|----------|
| [   | 所有仓库 华东松江台<br>请输入包裹运单号或关键字 | 华南白云仓                    | □ 显示已处理包裹            |              | 更多筛选条件 🗸 |
|     | □ 全选 创建订单                  |                          |                      |              |          |
| (1) | 运单号: SF1039471417019       | 所在仓库:华东松江仓               | 入库时间: 2021-03-08     | 包裹重量: 5.9 kg | 未预报      |
|     |                            |                          |                      | 补申报信息        |          |
| (2) | 运单号: 5780000000            | 所在仓库:华东松江仓               | 入库时间: 2021-03-08     | 包裹重量: 4.2 kg | 已入库      |
|     |                            | 请耐心等待,仓库正在入              | 车验货!                 |              |          |
| (3) | 运单号: YT340000000           | 所在仓库:华东松江仓               | 入库时间: 2021-03-08     | 包裹重量: 15 kg  | 已入库      |
|     |                            | 商品数量: 2<br>申报价值: CNY 100 | 备注:没有备注<br>包裹属性:没有属性 | 重量可能与刚入库相比不  | 与变化      |

4) 全选所有已入库已完成核验的包裹,点击{创建订单}

| ✔ 全选 创建订单            |                          |                        |              |             |
|----------------------|--------------------------|------------------------|--------------|-------------|
| 运单号: SF1039471417019 | 所在仓库:华东松江仓               | 入库时间: 2021-03-08       | 包裹重量: 5.9 kg | 已入库         |
|                      | 商品数量: 3<br>申报价值: CNY 60  | 备注: 没有备注<br>包裹属性: 没有属性 |              |             |
| 运单号: 5780000000      | 所在仓库:华东松江仓               | 入库时间: 2021-03-08       | 包裹重量: 4.2 kg | 已入库         |
|                      | 商品数量: 5<br>申报价值: CNY 200 | 备注:没有备注<br>包裹属性:没有属性   |              |             |
| 运单号: YT340000000     | 所在仓库: 华东松江仓              | 入库时间: 2021-03-08       | 包裹重量: 15 kg  | 已入库         |
|                      | 商品数量: 2<br>申报价值: CNY 100 | 备注:没有备注<br>包裹属性:没有属性   |              |             |
| ✔ 全选                 |                          | 首页 上一页 下一页 尾页          | 20条/页 🖌 第 1  | 页, 共1页, 共3条 |
| 创建订单                 | 点击                       |                        |              |             |

5) 填写个人信息,选择自提或派送(自提需要选择自提点)

| 所在仓库: 华东松江仓      | 运输服务: 〇 日         | WE集货空运派送 🕢<br>WE集货空运自提 🚱 |                |
|------------------|-------------------|--------------------------|----------------|
| <b>发件人信息</b>     |                   |                          | 选择常用发件人 添加新发件人 |
|                  | く 人ぼ              |                          |                |
|                  |                   |                          |                |
|                  | 18 COLU           |                          |                |
| 收件人信息            |                   |                          | 选择常用收件人 添加新收件人 |
|                  | E C               |                          |                |
|                  |                   |                          |                |
|                  | 修改地址              | 修改地址                     |                |
| *注:如果您选择自提产品,收件。 | 人信息仅作为申报信息, 不作为最后 | 提货地址                     |                |

## **注意**:发件人信息填写国内的姓名,地址,电话,收件人信息如下图

| 收货人信息   |                                  |
|---------|----------------------------------|
| 姓名*     | Yang Wang                        |
| 所在地区*   | 澳大利亚 >                           |
| 州*      | NSW(New South Wales)             |
| 市*      | Burwood 请填写: Suburb, 例如: Burwood |
| 详细地址*   | 请如实详细填写收货地址                      |
| 邮政编码*   |                                  |
| 手机号码*   | +61 ~ 手机号码不必+0,直接4开头             |
| □设为默认地址 |                                  |
| 保存      |                                  |

6) 上传收件人证件(护照, Photo ID, Full licence etc.),且核对无误后首次{确认订单} 注意:若包裹超过22kg,则无法确认订单,请选择重量在22kg以内的包裹再确认订单

| □ 拆原箱 □ 加固包装 □ 取出发票 □ 做标记 □ 贴标签 □ 购买保险 □ 匙<br><b>单备注</b><br>建议备注需要仓库注意的事项,方便仓<br>车操作 | 山库拍照 | 勾选您所       | 需要的增值服务               |
|--------------------------------------------------------------------------------------|------|------------|-----------------------|
| <b>单备注</b><br>建议备注需要仓库注意的事项,方便仓<br>率操作                                               |      |            |                       |
| 建议备注需要仓库注意的事项,方便仓<br>车操作                                                             |      |            |                       |
| 如有其他需要请在此处备注                                                                         |      |            |                       |
| 我已经阅读了 <b>《EWE服务条款》</b> ,我同意EWE服务条款的各项规则                                             |      |            | 25.10 km              |
|                                                                                      | 八库总重 | ≖ •<br>₽ 0 | 23.10 kg<br>完成出库称重后显示 |
|                                                                                      | 计费总重 | ± ?        | XX kg                 |
|                                                                                      | 运费   |            | 1508.00               |
|                                                                                      | 增值服务 |            | 0.00                  |
|                                                                                      | 会员折扣 |            | - 226.20              |
|                                                                                      | 附加费  |            | 0.00                  |
|                                                                                      | 优惠券  |            | 不使用优惠券                |
| 注意: 仓库操作之前这里显示的金额不准确, 请忽略 🔶 🗕                                                        |      |            | [直接输入优惠券码]            |
|                                                                                      | 总计   |            | 1281.80               |
|                                                                                      |      | 击点         |                       |
|                                                                                      |      |            | TANINTAN              |

7)确认订单后会有两个状态:"待核重":则等待仓库做拆包合包等操作;"支付运费":则仓 库已操作完毕,核对信息无误后则点击{支付运费}

| 我的包裹              | 我的订   | 单                        |                  |               |                 | 一键预报         |
|-------------------|-------|--------------------------|------------------|---------------|-----------------|--------------|
|                   |       |                          |                  |               |                 |              |
| 所有订单              | 待确认 0 | 待付款 2                    | 待出库 0            | 清关中 0         | 派送中 0           | ]            |
| 请输入订单号或收件。        | λ.    | 查询                       | □ 显示已取消订单        |               |                 | 更多筛选条件 🗸     |
| 订单号: 2148584936   | 519   | 收货人:                     |                  | 创建时间: 2021    | -03-10 12:35:04 | 已确认          |
| 始发仓库:华东桥<br>运输服务: | SUI仓  | 订单重量:5.9 kg<br>合并包裹:1    | 运费: AUI<br>税金: - | 327.25        | 待核重             | 等待仓库操作       |
| 订单号: 6609574314   | 413   | 收货人:                     |                  | 创建时间: 2021    | -03-10 12:04:12 | 已确认          |
| 始发仓库:华东桥<br>运输服务: | 公工仓   | 订单重量: 19.2 kg<br>合并包裏: 2 | 运费: AU[<br>税金: - | 986.00        | 支付运费            | ◆ 点击         |
|                   |       |                          | Ĕ                | 顶 <u>上</u> 一页 | 下一页  尾页  第      | 1页, 共1页, 共2条 |

| 这里亏: 5780000000  | 备注: |    |         |       | 已出   | 车核重      |
|------------------|-----|----|---------|-------|------|----------|
|                  |     |    |         |       | 包裹   | 建重量: 4.2 |
|                  | 品牌  | 商品 | UPC/SKU | 数量    | 申报价  | 直(总价)    |
|                  |     | 书  |         | 5     | 200. | 00 CNY   |
| 运单号: YT340000000 | 备注: |    |         |       | 已出   | 车核重      |
|                  |     |    |         |       | 包裹   | 重量: 15.0 |
|                  | 品牌  | 商品 | UPC/SKU | 数量    | 申报价  | 直 (总价)   |
|                  |     | 梳子 |         | 2     | 100. | 00 CNY   |
|                  |     |    |         | 入库总   | 重量 ? | 19.20 kg |
|                  |     |    |         | 出库总   | 重量 ? | 19.20 kg |
|                  |     |    |         | 计费总   | 重量 ? | 19.20 kg |
|                  |     |    |         |       | 运费   | 1,160.00 |
|                  |     |    |         | 增值    | 服务   | 0.00     |
|                  |     |    |         | 会员    | 折扣   |          |
|                  |     |    |         | 优惠券减免 | 运费   | - 0.00   |
|                  |     |    |         |       | 总计   | 1,1600.0 |

|       | 您的位置:财务中心                                                     |             |
|-------|---------------------------------------------------------------|-------------|
| 我的EWE | 支付订单: 1                                                       |             |
|       | 支付金额                                                          | 订单所需支付费用AUD |
| 转运中心  | 使用账户余额: AUD                                                   |             |
|       | 所需支付金額: AUD                                                   |             |
| 财务中心  | 确认支付                                                          |             |
|       | 支付方式                                                          |             |
|       | <ul> <li>● 支付宅 (+手续费1%)</li> <li>○ ♥ 微信支付 (+手续费1%)</li> </ul> |             |
| 个人中心  |                                                               |             |
|       | · PayPal (+手续费2.6%)                                           |             |
|       |                                                               |             |
|       |                                                               |             |

**注意**:若为电脑用户,可选择支付宝或者微信直接扫码支付RMB(汇率自动换算),也可选择PayPal支付;若为手机用户需**注意**:使用支付宝支付可直接通过手机浏览器访问支付,使用微信支付需要在微信客户端中打开网页进行支付(不可直接通过其他浏览器支付)。

## 完成!

以上解释权归EWE所有,如有任何问题请联系网页在线客服处理